TRIBUNAL DE JUSTIÇA DO ESTADO DO RIO DE JANEIRO

DGTEC – Diretoria Geral de Tecnologia da Informação DEATE– Departamento de Suporte e Atendimento DICAD – Divisão de Suporte Técnico de Gestão SEPOR – Serviço de Suporte aos Sistemas do Portal

# Manual da Petição Eletrônica para processos de 2ª Instância e Conselho da Magistratura

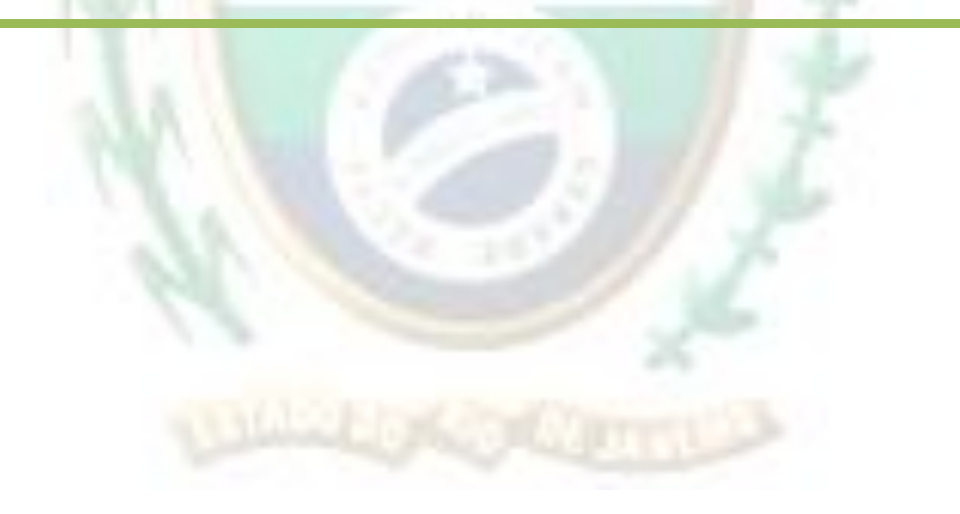

| Código:         | Data:    | Revisão: | Página: |
|-----------------|----------|----------|---------|
| MAN-PETINICELET | 24/07/13 | 1.0      | 1 de 27 |

### TRIBUNAL DE JUSTIÇA DO ESTADO DO RIO DE JANEIRO

DGTEC – Diretoria Geral de Tecnologia da Informação DEATE– Departamento de Suporte e Atendimento DICAD – Divisão de Suporte Técnico de Gestão SEPOR – Serviço de Suporte aos Sistemas do Portal

## Índice

| 1  | ļ   | Acesso ao Sistema                                                         | 3  |
|----|-----|---------------------------------------------------------------------------|----|
| 2  | E   | Enviando uma Petição                                                      | 5  |
| 3  | (   | Como assinar digitalmente um documento PDF                                | 5  |
|    | 3.1 | 1 O Assinador Livre:                                                      | 5  |
|    | 3.2 | 2 Pré-requisitos para instalação:                                         | 5  |
|    | 3.3 | 3 Download e Instalação do Assinador Livre                                | 6  |
|    | 3.4 | 4 Uso do Assinador Livre                                                  | 8  |
| 4  | (   | Como converter um arquivo para PDF                                        | 12 |
|    | 4.1 | 1 BROFFICE Writer – Salvar documento como PDF                             | 12 |
|    | 4.2 | 2 Microsoft Word 2010 – Salvar documento como PDF                         | 14 |
|    | 4.3 | 3 PDF Creator – Em qualquer aplicativo que disponibilize impressão        | 16 |
| 5  | F   | Protocolando uma petição de Segunda Instância ou Conselho da Magistratura | 18 |
| 6  | C   | GRERJ                                                                     | 18 |
| 7  | F   | Processo de referên <mark>cia</mark>                                      | 19 |
|    | 7.1 | 1 Consultar processo de referência                                        | 19 |
| 8  | [   | Dados básicos do processo                                                 | 20 |
| 9  | (   | Cadastro de advogados                                                     | 21 |
| 10 | )   | Cadastro das partes                                                       | 21 |
| 11 | L   | Envio documentos da p <mark>etição</mark>                                 | 22 |

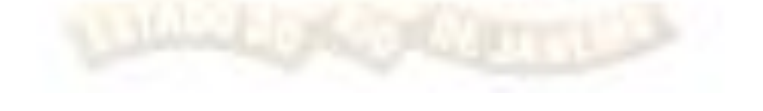

| Código:         | Data:    | Revisão: | Página: |
|-----------------|----------|----------|---------|
| MAN-PETINICELET | 24/07/13 | 1.0      | 2 de 27 |

#### 1 Acesso ao Sistema

Abra o *navegador* e acesse o sítio do TJERJ através do link <u>www.tjrj.jus.br</u>. Clique no botão Processo Eletrônico localizado nos destaques na parte inferior do sítio.

| http://portaltj.tjrj.jus.br/              | /web/guest/home 🔎 + Ċ X 💩 Poder                                                                                                    | r Judiciário do Estado ×                                                                                                    | -                                                                                                    |                                                                                                    |                                                                                                    | × □ -×<br>↑ ★ ☆ |
|-------------------------------------------|----------------------------------------------------------------------------------------------------|----------------------------------------------------------------------------------------------------|----------------------------------------------------------------------------------------------------|----------------------------------------------------------------------------------------------------|----------------------------------------------------------------------------------------------------|-----------------|
|                                           | Você Sabia?                                                                                                    |                                                                                                    |                                                                                                    |                                                                                                    |                                                                                                    | *               |
|                                           | VOCÊ ?                                                                                                    | Les foi criada uma sala<br>cial para pagamento dos<br>catórios com preferência<br>constitucional?                                           | Que o novo prédi<br>de Angra dos Reis<br>em sustentabilida<br>verde, energia sol<br>de captação de ág<br>em perfeita harm<br>meio ambie | o do Fórum<br>será padrão<br>le, com teto<br>ar e sistema<br>uas pluviais,<br>onia com o<br>inte?            | Que o Órgão Especial e a<br>Câmaras Civeis já estão<br>trabalhando com process<br>virtuais?                                                                                                    | s<br>os         |
|                                           | Avisos                                                                                                    |                                                                                                    |                                                                                                    |                                                                                                    |                                                                                                    |                 |
|                                           | Lista de Promoção e Progressão                                                                                                    | Resolução CNJ nº 13                                                                                                    | 31 - Concessão<br>/iagem                                                                                                    | Aviso CGJ 0                                                                                                  | 1/2013                                                                                                    |                 |
|                                           | Informamos que houve publicação de<br>Lista de Promoção e Progressão<br>Funcional, no Diário da Justiça Eletrônico<br>de 15/01/2013, considerando as<br>vacâncias dos cargos efetivos<br>Leia a íntegra do aviso | Dispõe sobre a conces<br>de viagem para o ext<br>adolescentes brasilei<br>Resolução nº 74/2009<br>CONSIDERANDO as<br>Ministério das Relar e | são dosutorização<br>cerico e crianças e<br>roto e revoga a<br>CNJ.<br>nanifestações do<br>s Exteriores                                 | AVISA aos<br>Titulares de<br>Justiça que e<br>o Estado do l<br>a interrupção<br>Comarca de E<br>documentos a | Senhores Magistrados<br>Serventia/RE e Oficiais de<br>stejam de Plantão em todo<br>Rio de Janeiro que, duranto<br>dos serviços de telefonia na<br>Juque de Caxias, o envio de<br>as Serventias e CCM |                 |
|                                           |                                                                                                    | Leia a íntego de viso                                                                                                    |                                                                                                    | Leia a íntegra                                                                                               | do aviso                                                                                                    |                 |
|                                           | Destaques                                                                                                    |                                                                                                    |                                                                                                    |                                                                                                    |                                                                                                    |                 |
|                                           | Metas<br>CNJ                                                                                                    | ocesso<br>trônico                                                                                                    | istema<br>rônico das<br>lessões<br>ulgamento                                                                                            | Revista<br>Interação<br>Edição 45                                                                            | Revista<br>Jurídica<br>Edição 04                                                                                                    | E               |
| Av. Eras:<br>Horários de funcionamento da | PALÁCIO DA JUSTIÇA DO ES<br>mo Braga, 115 - Centro / CEP: 20020-903 - Ru<br>as Serventias Judiciais em todas as Comarcas<br>Juizados Espi                                                                        | TADO DO RIO DE JANEII<br>la Dom Manuel, 37, Cent<br>do Estado do Rio de Jane<br>eciais e Adjuntos - 10h à                                   | RO - FÓRUM CENTRU<br>rro / CEP: 20010-09<br>airo: - 11h às 18h   1<br>s 18h                                                             | AL<br>) / Tel.: (0xx2<br>Varas da Infân                                                                      | 1) 3133-2000<br>cia e da Juventude - 09h às                                                                                                    | s 18h           |

Em seguida, clique no botão processo eletrônico na parte superior ao texto.

| PODER JUDIO<br>Estado do Rio de       | CIÁRIO<br>Janeiro                                                                                                    |
|---------------------------------------|----------------------------------------------------------------------------------------------------|
| Página Inicial Consultas              | Serviços Institucional Concursos Licitações Webmail                                                                                                    |
| Processo Eletrônico                   | 🖌 👌 Serviços 👌 Processo Eletrônico 👌 Acesso ao Processo Eletrônico                                                                                                    |
| Acesso ao Processo > Eletrônico       | Processo Eletrônico                                                                                                    |
| Definições Básicas                    |                                                                                                    |
| Dúvidas Frequentes                    | Processo<br>Eletrônico                                                                                                    |
| Manuais do Processo ><br>Eletrônico   | Se você já fez o cadastro presencial, clique aqui ou na imagem acima para operar o processo eletrônico através do Portal de                                                                                                    |
| Relação das Serventias >><br>Virtuais | Serviços.<br>O Processo Eletrônico, regulado pela <u>Lei 11.419/2006</u> , foi instituído no âmbito do Poder Judiciário do Estado do Rio de Janeiro<br>pela <u>Resolução 11/DE 16/2009</u> . A tramitação por meio eletrônico é uma iniciativa que busca a celendade na prestação<br>jurisdicional, sem mencionar a economia com papel e espaço físico.<br>Para que o operador do direito possa atuar no processo eletrônico, o PIEU criou o <b>Portal de Serviços.</b> Para acessá-lo, o<br>interessado, seja ele pate ou procurador em sentido amplo, deverá realizar o cadastro presencial em quaisquer das serventias<br>habilitadas (Ato Normativo 11 N. 30, de 07/12/2009), ou o cadastro eletrônico através do sitio do Tribunal de Justiça (Resolução<br>17/DCP/IN № 32/2012). Trata-se de funcionalidade que visa garantir a identificação inequívoca do usuário do serviço.<br>Através deste portal, o operador poderá protocolizar petições, receber intimações, ver os documentos dos processos aos quais<br>estaj vinculado, entre outras informações.<br>Somente serão aceitas petições eletrônicas em formato PDF, assinadas digitalmente com certificado ICP-Brasil. O 17J2 criou uma<br>ferramenta para auxiliar nesta tarefa. Baixe aqui o <u>Assinador Livre</u> .<br>O portal de serviços foi desenvolvido para ser vulizado em qualquer computador conectado à Internet, através do navegador de<br>sua preferância, e estará em constante evolução. Por isos, contamos com sua compreensão e colaboração no sentido de<br>informar quaisquer problemas ou sugestões através do Fale Conosco |

| Código:         | Data:    | Revisão: | Página:               |
|-----------------|----------|----------|-----------------------|
| MAN-PETINICELET | 24/07/13 | 1.0      | <b>3</b> de <b>27</b> |

Será carregada uma página para autenticação no sítio. Preencha os campo de *Usuário* e *Senha* e então clique no botão *Entrar*. Caso possua certificado digital, insira o token, ou smart card e clique na imagem localizada no quadro autenticação com certificado digital.

|                                     | Autenticação por usuário e senha<br>* Usuário:                                                                        | Autenticação com certificado digital<br>Para realizar autenticação com certificado digital<br>clique na imagem abaixo. |    |
|-------------------------------------|----------------------------------------------------------------------------------------------------|----------------------------------------------------------------------------------------------------|----|
|                                     | * <u>Senha:</u><br>Entrar Trocar senha                                                                                | <u>R</u>                                                                                                    |    |
| Senhor usuário,<br>Certifique-se de | que o bloqueador de pop-up do seu navegador permite                                                                   | pop-ups dos servidores do Poder Judiciário do Estado do Rio de Janeiro (*.tjrj.jus.br). Outro                          | IS |
| programas como<br>ploqueadores de   | <ul> <li>anti-vírus, leitores de PDF ou barras de ferramentas de<br/>pop-up que precisam ser configurados.</li> </ul> | e grandes provedores de conteúdo (Google Toolbar, Yahoo Toolbar, etc) também trazem                                    |    |

O sistema será aberto conforme tela abaixo. Selecione Petição Eletrônica de 2ª Instância.

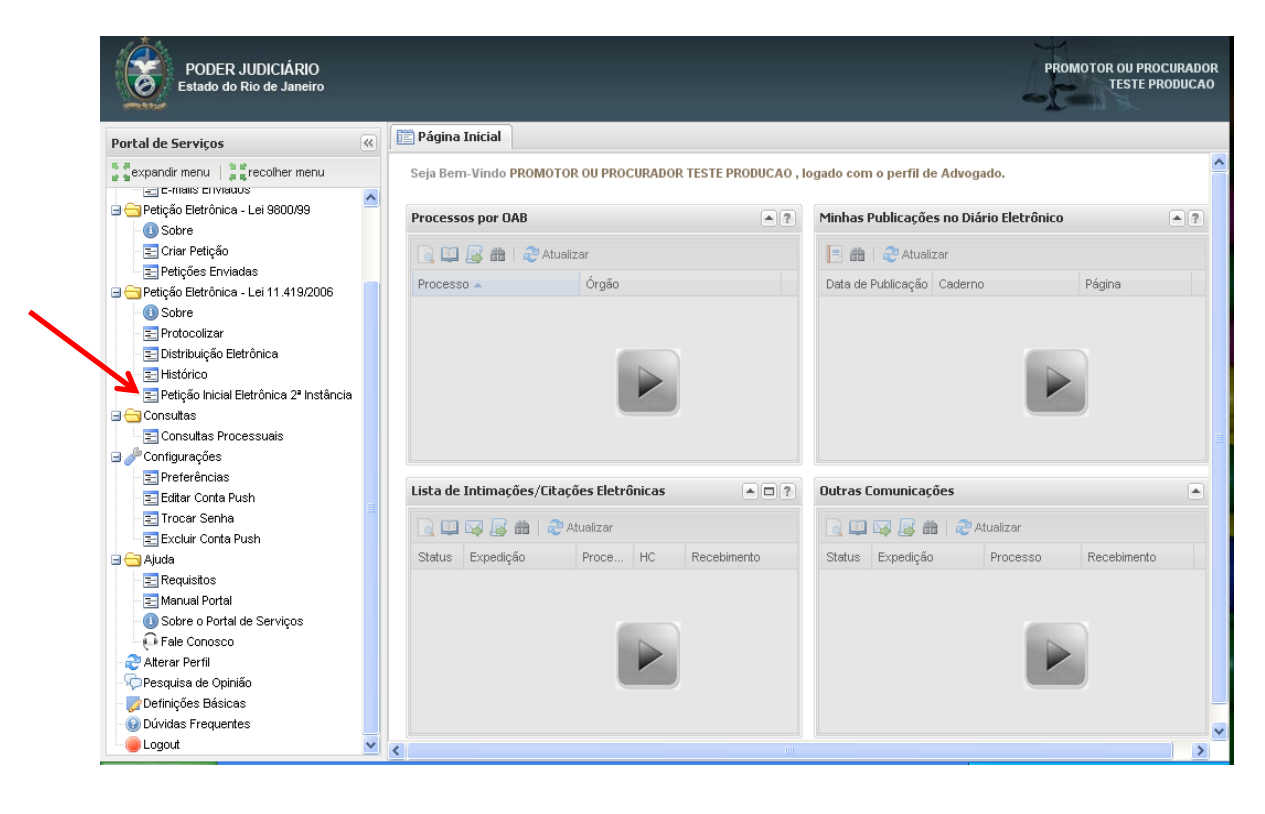

| Código:         | Data:    | Revisão: | Página:               |
|-----------------|----------|----------|-----------------------|
| MAN-PETINICELET | 24/07/13 | 1.0      | <b>4</b> de <b>27</b> |

Para enviar uma petição, é necessário que os documentos enviados estejam no formato PDF. Se o peticionante for parte, o sistema aceitará o arquivo PDF sem assinatura digital. Vale ressaltar que não poderá haver advogado cadastrado na distribuição, caso contrário o arquivo terá que ser assinado digitalmente.

#### 3 Como assinar digitalmente um documento PDF

O PJERJ disponibilizou o aplicativo Assinador Livre para facilitar a inclusão de assinatura digital nos documentos PDF's.

#### **3.1 O Assinador Livre:**

O Assinador Livre é uma aplicação que será usada pelos usuários que possuírem um certificado padrão ICP Brasil e desejarem usar o Sistema de Petição Eletrônica, adicionando uma assinatura digital no documento PDF que foi gerado a partir do documento de petição criada pelo advogado. Somente são assinados digitalmente documentos em formato PDF independente da origem e do programa que gerou o documento.

No item 4 serão apresentadas algumas dicas de como converter um arquivo para o formato PDF.

#### 3.2 Pré-requisitos para instalação:

Pré-requisitos de instalação do Assinador Livre:

- Windows XP SP2 ou superior
- Dot NET Framework 2.0
- Microsoft Installer 3.1 (ou maior)

Pré-requisito para uso do Assinador Livre:

- Conversor de documentos para o formato PDF
- Possuir Assinatura Digital padrão ICP Brasil (formato A1 ou A3)

Uso necessário, mas não obrigatório:

• Visualizador de arquivos PDF: <u>Acrobat Reader</u>

O Assinador Livre não funciona em versões diferentes de sistema operacional ou sem a instalação dos softwares informados acima.

Ressaltamos, todavia, que este não é obrigatório o uso do PDFCreator, é possível o uso de qualquer outro programa livre ou comercial para conversão de documentos em formato pdf.

O certificado para assinatura digital de documentos deve ser adquirido pelo usuário através de uma Autoridade de Certificação (AC) vinculada a ICP Brasil. Exemplos de ACs vinculadas habilitadas: SRF (Secretaria da Receita Federal), Serasa, Certisign, Caixa Econômica, Presidência da Republica.

| Código:         | Data:    | Revisão: | Página: |
|-----------------|----------|----------|---------|
| MAN-PETINICELET | 24/07/13 | 1.0      | 5 de 27 |

O Assinador Livre é disponibilizado no site do Tribunal: <u>www.tjrj.jus.br</u> A instalação é simples iniciando com a tela abaixo:

Clique no botão avançar:

| 😸 AssinadorLivre                                                                                                    |                                        |
|----------------------------------------------------------------------------------------------------|----------------------------------------|
| Bem-vindo ao Assistente para Instalação do<br>Produto AssinadorLivre                                                                                                    |                                        |
| O Installer vai guiá-lo durante as etapas necessárias para instalar o produto AssinadorLi<br>computador.<br>AVISO: este programa de computador é protegido por leis de direitos autorais e tratados<br>internacionais. A duplicação ou distribuição não autorizada deste programa, ou qualque<br>poderá resultar em severas punições civis e criminais, e os infratores serão punidos den<br>máximo rigor permitido por lei | vre no<br>s<br>r parte dele,<br>tro do |
|                                                                                                    |                                        |
| Cancelar < Voltar 4                                                                                                    | \vançar >                              |

Selecione Todos e Clique no botão avançar

| B AssinadorLivre                                                                                      |                               |
|----------------------------------------------------------------------------------------------------|-------------------------------|
| Selecionar Pasta de Instalação                                                                        |                               |
| O Installer vai instalar o produto AssinadorLivre na pasta a seguir.                                  |                               |
| Para instalar nessa pasta, clique em "Avançar". Para instalar em outra pasta<br>clique em "Procurar". | ), digite-a abaixo ou         |
| Pasta:                                                                                                |                               |
| C:\Program Files (x86)\AssinadorLivre\                                                                | Procurar                      |
|                                                                                                    | Espaço Necessário em<br>Disco |
| Instalar o produto AssinadorLivre para você mesmo ou para todos os que                                | usam o computador:            |
| Todos                                                                                                 |                               |
| ◯ Somente eu                                                                                          |                               |
| Cancelar < Voltar                                                                                     | Avançar >                     |

| Código:         | Data:    | Revisão: | Página:               |
|-----------------|----------|----------|-----------------------|
| MAN-PETINICELET | 24/07/13 | 1.0      | <b>6</b> de <b>27</b> |

#### Clique novamente no botão avançar

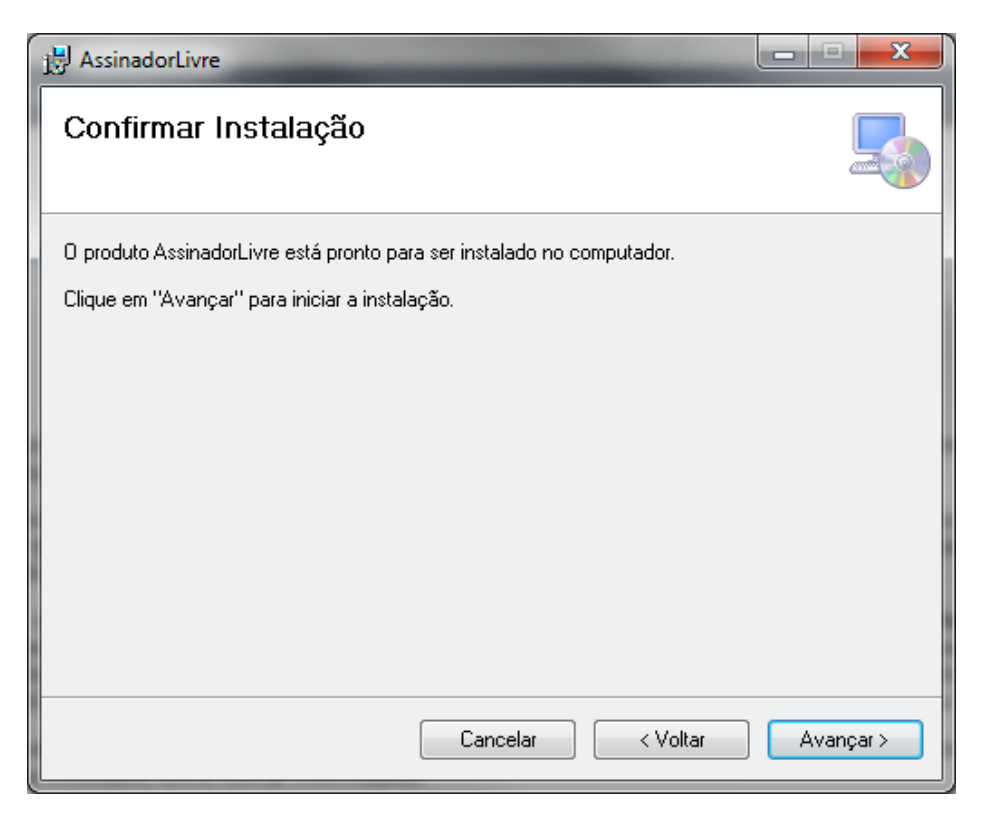

Concluir a instalação fechando a tela abaixo:

| 🛃 AssinadorLivre                                                                |
|---------------------------------------------------------------------------------|
| Instalação Concluída                                                            |
| O produto AssinadorLivre foi instalado com êxito.                               |
| Clique em "Fechar" para sair.                                                   |
|                                                                                 |
|                                                                                 |
|                                                                                 |
|                                                                                 |
|                                                                                 |
| Use o Windows Update para verificar se há alguma atualização do .NET Framework. |
|                                                                                 |
| Cancelar < Voltar Fechar                                                        |

| Código:         | Data:    | Revisão: | Página: |
|-----------------|----------|----------|---------|
| MAN-PETINICELET | 24/07/13 | 1.0      | 7 de 27 |

Abrir o programa clicando duas vezes sobre o atalho do assinador livre que foi criado em sua área de trabalho.

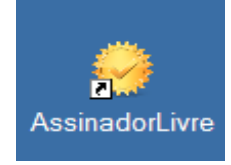

Será aberta a tela inicial do programa. Selecione o arquivo PDF de origem clicando no botão indicado no arquivo de entrada:

| 🧐 Assinador de P    | DF (versão 1.0.4) |          |
|---------------------|-------------------|----------|
| Arquivo de entrada: |                   | <b>1</b> |
| Arquivo de saída:   |                   | 2        |
| Motivo:             |                   |          |
| Local:              |                   |          |
| Assinar             | Sair              |          |

Na tela seguinte, localize e marque o arquivo. Clique no botão Abrir:

| Abrir                  | ? 🔀                                                                                                    |
|------------------------|----------------------------------------------------------------------------------------------------|
| E <u>x</u> aminar:     | 🞯 Desktop 🕑 🕑 😥 🕶                                                                                                    |
| Documentos<br>recentes | Amil-Unifocus.pdf       Banco Bradesc         Amil mês 07.pdf       Banco Itaú S_/         00000107-71.2013.8.19.0038.pdf       Guia de Protoc         D.O.14.06.pdf       Miscelânea         D.O.pdf       Distrib |
| Desktop                | Proc. Depende       Frm_Consulta.pdf       Maio Dani - 2013.pdf       DO.pdf                                                                                                    |
| Meus<br>documentos     | Documento de entendimento - Petição Inicial Eletrônica - v5 1 (2).pdf Meus locais de Juguia_impressao.pdf Guia de Protocolo2.pdf Meus documen dir_tea.pdf                                                           |
| Meu computador         | Banco Bradesco S_Ana.pdf                                                                                                    |
| <b>S</b>               | Nome do arquivo:         0000107-71.2013.8.19.0038.pdf         ▲brir                                                                                                    |
| Meus locais de<br>rede | Arquivos do tipo: Arquivos PDF (*.pdf)                                                                                                    |

| Código:         | Data:    | Revisão: | Página:               |
|-----------------|----------|----------|-----------------------|
| MAN-PETINICELET | 24/07/13 | 1.0      | <b>8</b> de <b>27</b> |

Verificar o nome e o local do arquivo de saída opcionalmente, o nome pode ser modificado pelo usuário. Os campos Motivo e Local poderão ser preenchidos. Clicar em Assinar.

| 🥺 Assinador de PDF (versão 1.0.4) |                                                          |  |  |
|-----------------------------------|----------------------------------------------------------|--|--|
| Arquivo de entrada:               | C:\Documents and Settings\danielafmo\Desktop\0000107-71. |  |  |
| Arquivo de saída:                 | C:\Documents and Settings\danielafmo\Desktop\0000107-71. |  |  |
| Motivo:                           |                                                          |  |  |
| Local:                            |                                                          |  |  |
| Assinar                           | Sair                                                     |  |  |

Insira o token ou mídia, contendo o certificado digital, no dispositivo apropriado. Na tela seguinte, selecionar o respectivo certificado, clicar em OK.

| s | elecione un                            | n certificad | lo       |        |         | ? 🗙      |
|---|----------------------------------------|--------------|----------|--------|---------|----------|
|   | Selecione um c                         | ertificado   |          |        |         |          |
|   |                                        |              |          |        |         |          |
|   | Emitido                                | Emitido      | Finalida | Nome a | Data de | Local    |
|   | 🔛 MARC                                 | AC SERP      | Autentic | Nenhum | 03/05/2 | Não disp |
|   | 🕮 dani                                 | AC SERP      | Autentic | Nenhum | 15/05/2 | Não disp |
|   | 🖼 DIOG                                 | AC SERP      | Autentic | Nenhum | 08/07/2 | Não disp |
|   |                                        |              |          |        |         |          |
|   |                                        |              |          |        |         |          |
|   |                                        |              |          |        |         |          |
|   | <                                      |              |          |        |         | >        |
|   |                                        |              |          |        |         |          |
|   | OK Cancelar <u>E</u> xibir certificado |              |          |        |         |          |
|   |                                        |              |          |        |         |          |

Digite a senha do token e clique em OK.

| 🤶 Logon do Token            |                       |
|-----------------------------|-----------------------|
| SafeNet. SafeNet            | Authentication Client |
|                             |                       |
| Introduza a Senha do token. |                       |
| Nome do Token:              | eToken PRO Java       |
| Senha do token:             |                       |
|                             | Idioma atual: PT      |
|                             |                       |
|                             |                       |

| Código:         | Data:    | Revisão: | Página:               |
|-----------------|----------|----------|-----------------------|
| MAN-PETINICELET | 24/07/13 | 1.0      | <b>9</b> de <b>27</b> |

Na tela seguinte, como opção, o usuário pode verificar o arquivo PDF assinado. Para isso, clique em sim e acompanhe o processo.

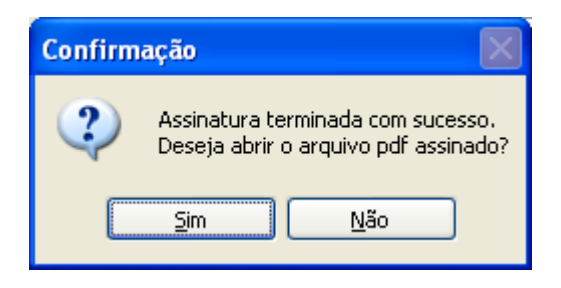

Neste exemplo, usamos o Adobe Reader para ler o arquivo. Para verificar a assinatura, clique no botão Assinaturas na margem esquerda do documento.

IMPORTANTE: Durante o uso de um certificado digital armazenado em token ou cartão pode ocorrer erro de acesso após a seleção do certificado. Sugerimos a atualização do Safesign que é o drive de acesso ao certificado em (<u>https://www.certisign.com.br/suporte/downloads/SafeSign/SafeSign.exe</u>) e se necessário do drive de hardware o que pode ser feito no site do fabricante do leitor / adaptador de cartão ou no site da Certisign em <u>https://www.certisign.com.br/suporte/essenciais/leitoras.</u>

| Código:         | Data:    | Revisão: | Página:                |
|-----------------|----------|----------|------------------------|
| MAN-PETINICELET | 24/07/13 | 1.0      | <b>10</b> de <b>27</b> |

O Adobe Reader exibe as informações completas sobre as assinaturas do documento.

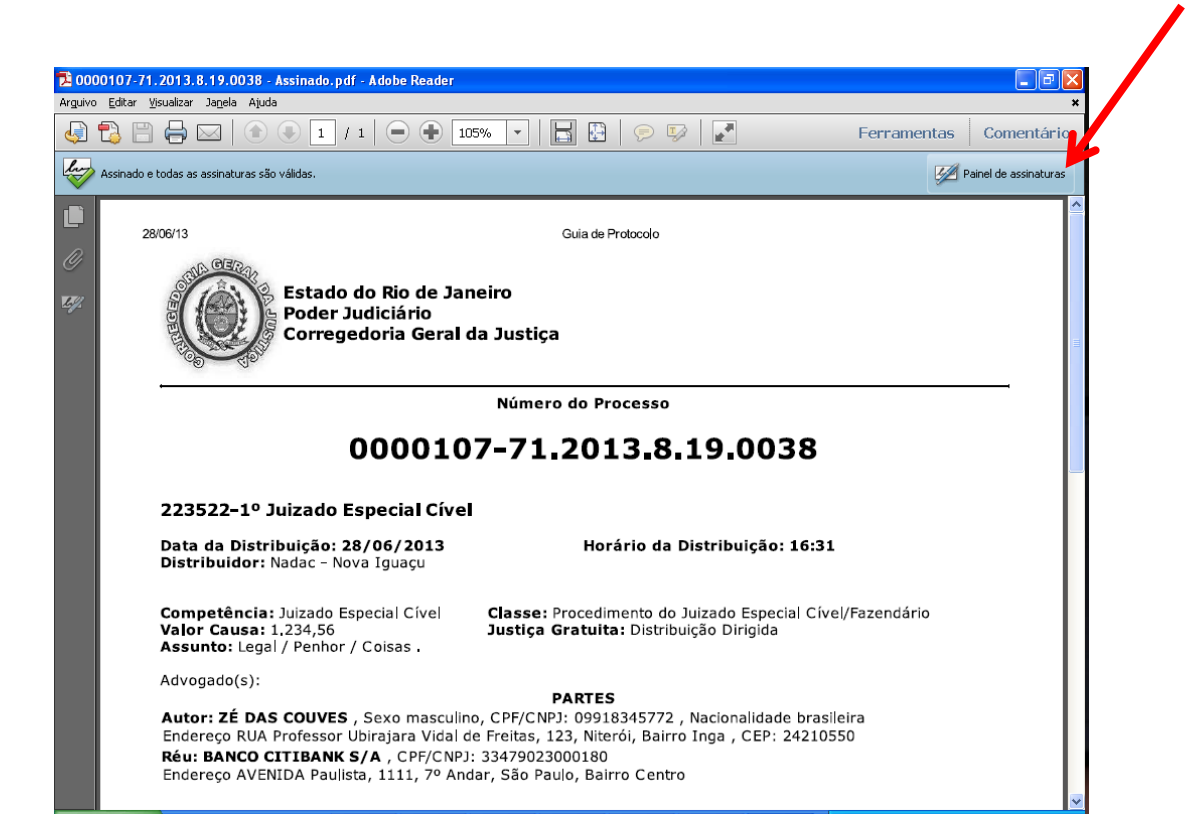

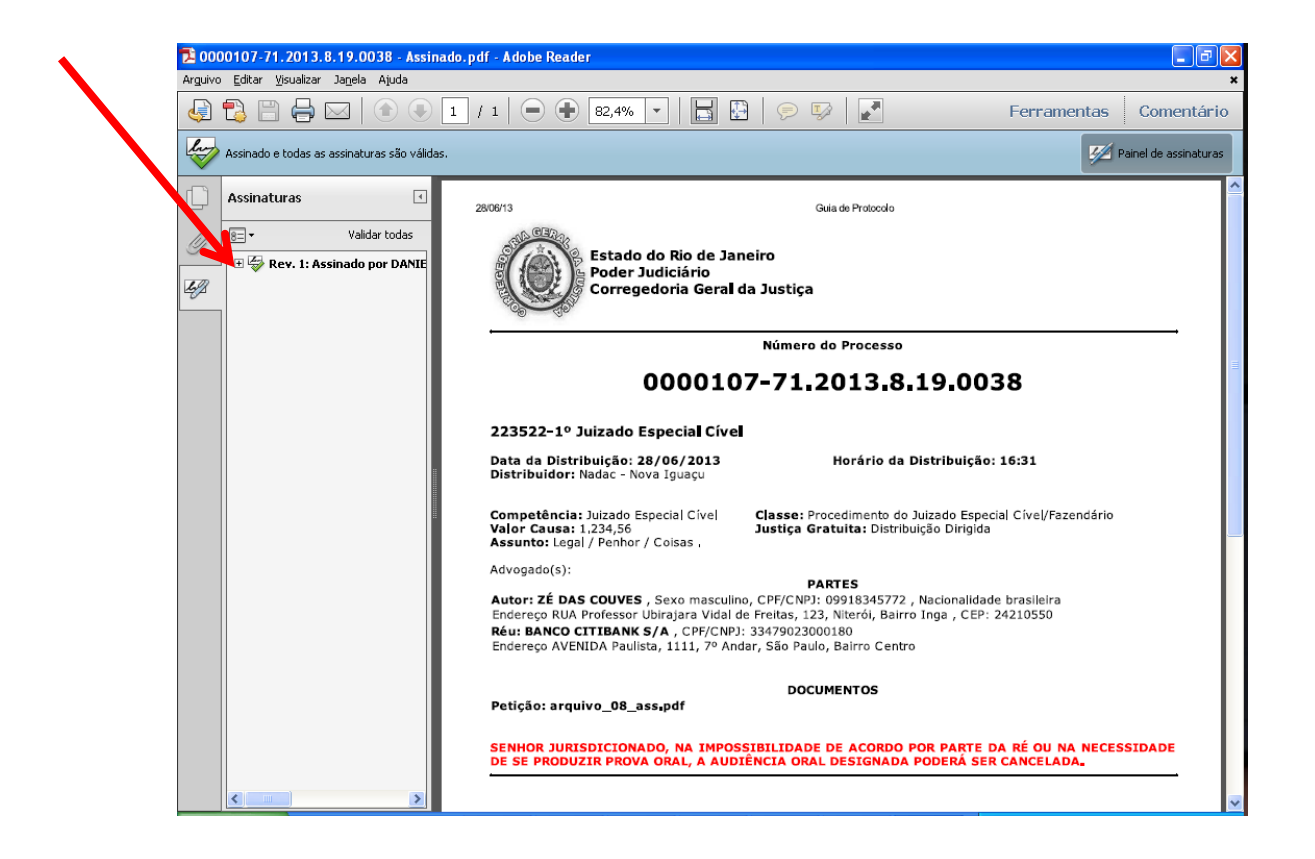

| Código:         | Data:    | Revisão: | Página:                |
|-----------------|----------|----------|------------------------|
| MAN-PETINICELET | 24/07/13 | 1.0      | <b>11</b> de <b>27</b> |

Para assinatura e envio das petições, é necessário que estas estejam em formado PDF. Segue abaixo algumas formas de fazer a conversão.

#### 4.1 BROFFICE Writer – Salvar documento como PDF

Abra o BROffice Writer clicando no menu Iniciar > Programas > BROffice > BROffice Writer.

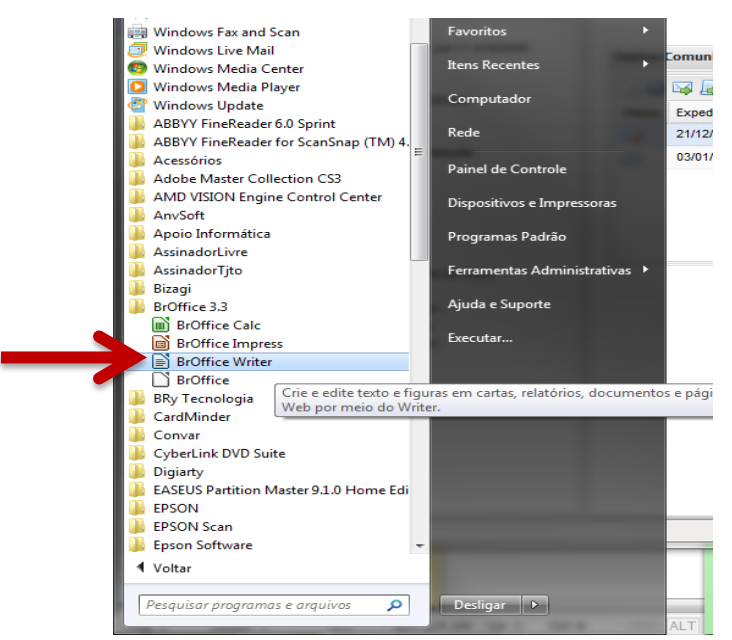

Edite seu documento, e após a edição clique em Arquivo > Exportar como PDF.

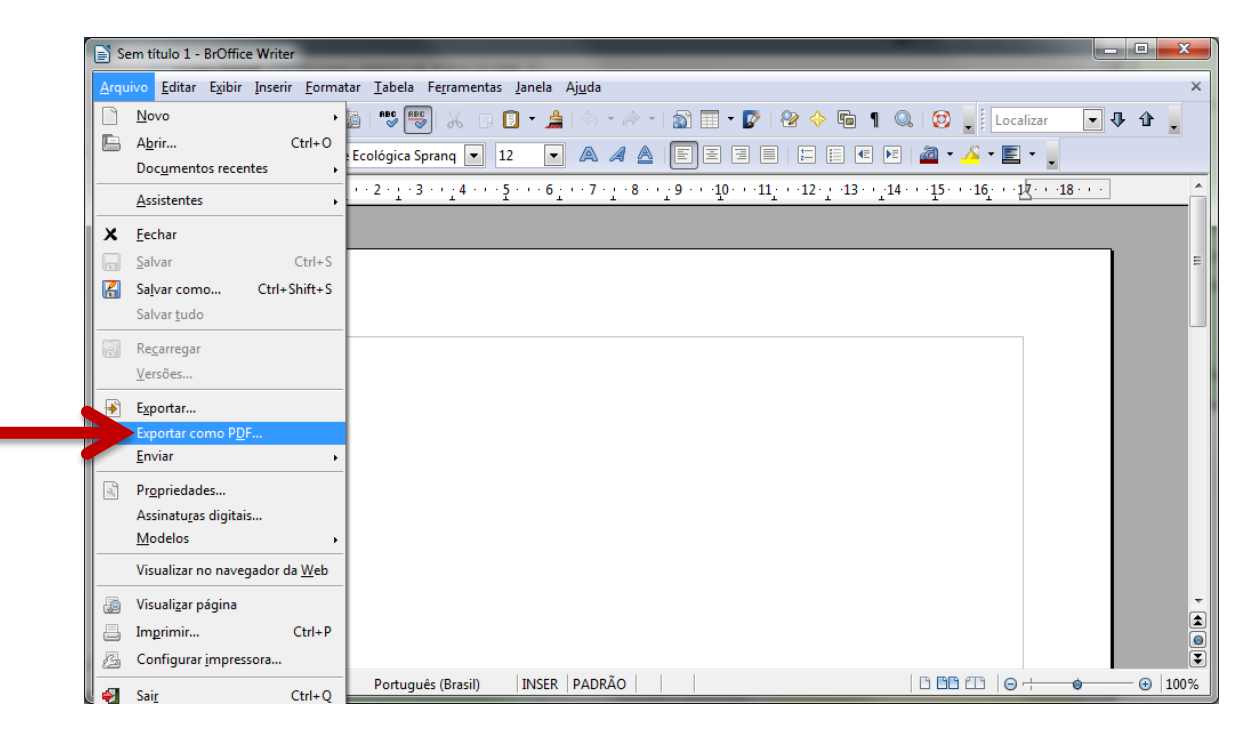

| Código:         | Data:    | Revisão: | Página:                |
|-----------------|----------|----------|------------------------|
| MAN-PETINICELET | 24/07/13 | 1.0      | <b>12</b> de <b>27</b> |

Abrirá uma janela de opções. Deixe as opções conforme tela abaixo. Estas são as opções padrão na versão 3.3 utilizada na elaboração deste manual. Clique em Exportar.

| pções do   | PDF                              |               |             | <b>X</b>       |
|------------|----------------------------------|---------------|-------------|----------------|
|            | Se                               | gurança       |             |                |
| Geral      | Visualização inicial             | Interface d   | lo usuário  | Vínculos       |
| Interva    | lo                               |               |             |                |
| 0          | odas as páginas                  |               |             |                |
| o <u>F</u> | aginas especificadas             |               |             |                |
| © F        | áginas <u>s</u> elecionadas      |               |             |                |
| Image      | ns                               |               |             |                |
| 0          | ompressão sem perda              | s             |             |                |
| 0          | Compressão <u>J</u> PEG          |               |             |                |
|            | <u>Q</u> ualidade                |               | 90%         | -              |
| <b>F</b>   | <u>∢</u> eduzir a resolução da i | magem         | 300 DPI     | -              |
| Geral -    |                                  |               |             |                |
| E 6        | P <u>D</u> F/A-1a                |               |             |                |
| <u> </u>   | DF marcado                       |               |             |                |
| <b>V</b> ( | Criar <u>f</u> ormulário PDF     |               |             |                |
|            | <u>F</u> ormato para subm        | issão         | FDF         | •              |
|            | Permitir <u>n</u> omes o         | de campo du   | plicados    |                |
| <b>V</b>   | xportar <u>m</u> arcadores       |               |             |                |
|            | xportar anotações                |               |             |                |
| 🔲 E        | xp <u>o</u> rtar páginas em bra  | anco inserida | s automatic | amente         |
|            | ncorporar fontes padrã           | 0             |             |                |
|            | Triar arquivo <u>h</u> íbrido    |               | Ľ           |                |
|            | E                                | portar        | Cancelar    | Aj <u>u</u> da |

Selecione o local onde será salvo o documento, digite o nome do mesmo e em seguida clique em Salvar.

| Organizar 🔻 🛛 Nova pa                                                                                                    | sta                                                                                 |                        |
|----------------------------------------------------------------------------------------------------|-------------------------------------------------------------------------------------|------------------------|
| Links para Aplicati                                                                                                    | Biblioteca Documentos<br>Inclui: 1 local                                            | Organizar por: Pasta 🔻 |
| <ul> <li>★ Favoritos</li> <li>▲ Área de Trabalho</li> <li>▲ Downloads</li> <li>▲ Locais</li> <li>▲ SkyDrive</li> <li>▲ Bibliotecas</li> </ul> | Nome Meus documentos (56)                                                           |                        |
| Documentos                                                                                                    |                                                                                     |                        |
| Nome: nom<br>Tipo: PDF -                                                                                                    | <ul> <li>e do documento</li> <li>Portable Document Format (.pdf) (*.pdf)</li> </ul> |                        |

OBS.: Documentos salvos em PDF não podem ser editados posteriormente. Portanto, sempre guarde o documento no formato original (.doc, .docx, .ott, .odt, etc) caso seja necessário fazer alterações no arquivo. Neste caso, altere o formato original e exporte novamente para o formato PDF.

| Código:         | Data:    | Revisão: | Página:                |
|-----------------|----------|----------|------------------------|
| MAN-PETINICELET | 24/07/13 | 1.0      | <b>13</b> de <b>27</b> |

Abra o Microsoft Word2010 clicando no menu Iniciar > Programas > Microsoft Office > Microsoft Word 2010.

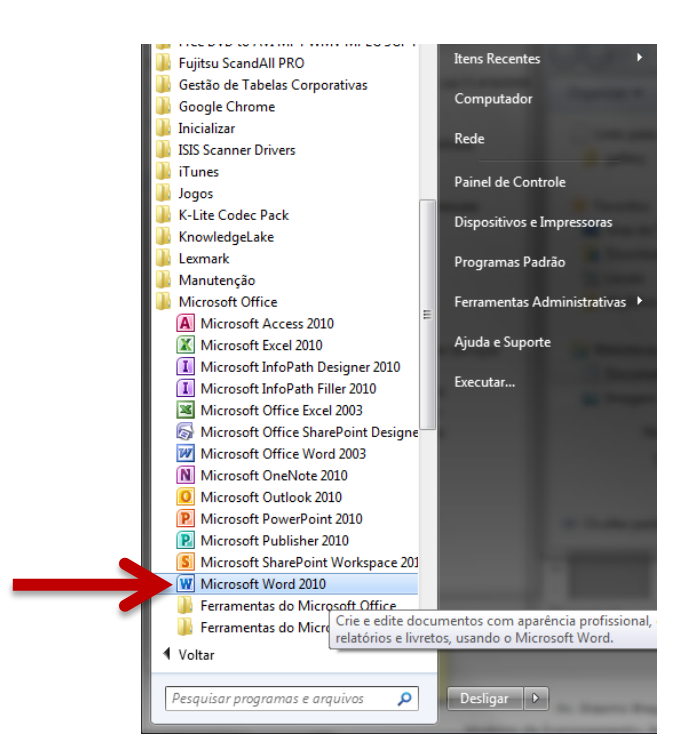

Edite seu documento, e após a edição clique em Arquivo > Salvar como.

| 👿 🗐 🖓 🗸 छ 😓 🧏 ।        | ₹- ¤ 🚔 ≣-I-                   | Documento2 - Micros             | soft Word |                                   |       |
|------------------------|-------------------------------|---------------------------------|-----------|-----------------------------------|-------|
| Arquivo Página Inicial | Inserir Layout da Página      | Referências Correspondências    | Revisão   | e Exibição Desenvolvedor Acroba   | t 🗠 😮 |
| 🛃 Salvar               | Documentos Recentes           |                                 |           | Locais Recentes                   |       |
| 🔝 Salvar como          |                               |                                 |           |                                   |       |
| 💕 Abrir                |                               |                                 |           |                                   | -14   |
| 🚞 Fechar               |                               |                                 |           |                                   | -[=1  |
| Informações            |                               |                                 |           |                                   | -[=1  |
| Recente                |                               |                                 |           |                                   |       |
| Novo                   |                               |                                 |           |                                   | -(=1  |
| Imprimir               |                               |                                 |           |                                   | -[=1  |
| Salvar e Enviar        |                               |                                 |           |                                   | -6=1  |
| Ajuda                  |                               |                                 |           |                                   | _0=1  |
| 🤯 Suplementos 👻        |                               |                                 |           |                                   |       |
| 🗈 Opções               |                               |                                 |           |                                   | -1=   |
| 🔀 Sair                 |                               |                                 | =         |                                   | -(=   |
|                        |                               |                                 |           |                                   | P=1   |
|                        |                               |                                 |           |                                   |       |
|                        |                               |                                 |           |                                   | -6=1  |
|                        |                               |                                 | •         |                                   | -=    |
|                        | 🔲 Acessar rapidamente este nú | úmero de Documentos Recentes: 6 |           | 🚰 Recuperar Documentos Não Salvos |       |

| Código:         | Data:    | Revisão: | Página:                |
|-----------------|----------|----------|------------------------|
| MAN-PETINICELET | 24/07/13 | 1.0      | <b>14</b> de <b>27</b> |

Em tipo de documento selecione PDF(\*.pdf). Selecione o local onde o documento será salvo, digite o nome do documento e clique em Salvar .

| Salvar como                                                                                                    | linterar > Documentor >                                                               | Perquirar Documentor   |
|----------------------------------------------------------------------------------------------------|---------------------------------------------------------------------------------------|------------------------|
| Organizar - No                                                                                                    | va pasta                                                                              |                        |
| <ul> <li>✓ Favoritos</li> <li>■ Área de Trabal</li> <li>Downloads</li> <li>SkyDrive</li> </ul>                          | ho<br>Biblioteca Documentos<br>Inclui: 1 local<br>Nome<br>Meus documentos (56)<br>D:\ | Organizar por: Pasta ▼ |
| <ul> <li>□ Bibliotecas</li> <li>□ Documentos</li> <li>□ Imagens</li> <li>♪ Músicas</li> <li>Nome do arguivo:</li> </ul> | + <<br>nome do documento.pdf                                                          |                        |
| Tipo:                                                                                                    | PDF (*.pdf)<br>Diogo Cabral dos Santos Marcas: Adicionar uma marca                    |                        |
| Otimizar p                                                                                                    | ara:                                                                                  |                        |
| 🔿 Ocultar pastas                                                                                                    | Ferramentas 👻                                                                         | Salvar Cancelar        |

OBS.: Documentos salvos em PDF não podem ser editados posteriormente. Portanto, sempre guarde o documento no formato original (.doc, .docx, .ott, .odt, etc) caso seja necessário fazer alterações no arquivo. Neste caso, altere o formato original e exporte novamente para o formato PDF.

| Código:         | Data:    | Revisão: | Página:                |
|-----------------|----------|----------|------------------------|
| MAN-PETINICELET | 24/07/13 | 1.0      | <b>15</b> de <b>27</b> |

#### 4.3 PDF Creator – Em qualquer aplicativo que disponibilize impressão

O PDF Creator é um aplicativo que cria uma impressora virtual e, a partir dela, converte o arquivo a ser impresso em um arquivo no formato PDF.

Abra o arquivo que será convertido. Nas imagens será utilizado o Word 2003 como exemplo.

Localize o menu de impressão, geralmente fica localizado em Arquivo > Imprimir, ou poderá acessá-lo utilizando as teclas de atalho Ctrl+P.

| 0 | 🔄 Do     | cumento1 - Microsoft Word                                | ALL DOT A REAL DO AND THE PARTY AND                                                                 |                                                                               |
|---|----------|----------------------------------------------------------|----------------------------------------------------------------------------------------------------|-------------------------------------------------------------------------------|
|   | Arq      | uivo <u>E</u> ditar E <u>x</u> ibir Inserir <u>F</u> orn | natar Ferra <u>m</u> entas Ta <u>b</u> ela Janela Ajuda Ado <u>b</u> e PDF Acrobat <u>C</u> omments | Digite uma pergunta 🔹 🗙                                                       |
|   |          | Novo                                                     | <u>4</u> Normal • Times New Roman • 12 • N I S 📑 ≡ ≡ ‡≣ •   1                                       | 目目 译 律   □ • थ∕ • ▲ • 💂                                                       |
|   |          | Abrir Ctrl+A                                             |                                                                                                    |                                                                               |
|   |          | Eechar Chile B                                           | · · · · · · · · · · · · · · · · · · ·                                                               | Ponto de Partida 🛛 👻 🗙                                                        |
|   |          | Salvar Ctri+b                                            |                                                                                                    | @   @   🐴                                                                     |
|   | <b>S</b> | Salvar como página da <u>W</u> eb                        |                                                                                                    | Office Online                                                                 |
| 1 | 10       | Pesquisar Arquivo                                        | E                                                                                                   |                                                                               |
|   |          | P <u>e</u> rmissão +                                     |                                                                                                    | <ul> <li>Conectar ao Microsoft Office<br/>Online</li> </ul>                   |
| 1 |          | Visualizar página da Web                                 |                                                                                                    | <ul> <li>Obter as últimas notícias sobre o<br/>uso do produto Word</li> </ul> |
|   |          | Configurar página                                        |                                                                                                    | Atualizar automaticamente esta                                                |
|   | 4        | Visuali <u>z</u> ar impressão                            |                                                                                                    | Mais                                                                          |
|   |          | Imprimir Ctrl+P                                          |                                                                                                    | Pesquisa:                                                                     |
|   |          | Enviar para                                              |                                                                                                    |                                                                               |
|   |          | sair                                                     |                                                                                                    | Exemplo: "Imprimir mais de uma<br>cópia"                                      |
|   | -        |                                                          |                                                                                                    | Abrir                                                                         |
|   | ۵        |                                                          |                                                                                                    | 💕 Abrir                                                                       |
|   | o        |                                                          |                                                                                                    | Criar um novo documento                                                       |
|   | 7        |                                                          |                                                                                                    |                                                                               |
|   | 2        |                                                          | ·                                                                                                   |                                                                               |
|   |          |                                                          | ×                                                                                                   |                                                                               |
|   |          | II 78 B2 4                                               | ¥                                                                                                   |                                                                               |
|   | Pág      | 1 Seção 1 1/1 E                                          | m 2,4 cm Lin 1 Col 1 GRA ALT EST SE Português ( 🗳                                                   |                                                                               |

No menu de impressão selecione a impressora PDF Creator e, em seguida, clique em Imprimir (ou clique em OK, a opção varia de acordo com o programa utilizado).

| Imprimir                                                                                                    |                                                  |                                                                            | ? ×                                                                                                    |
|----------------------------------------------------------------------------------------------------|--------------------------------------------------|----------------------------------------------------------------------------|----------------------------------------------------------------------------------------------------|
| Impressora<br>Nome: Po<br>Status: Ociosa<br>Tipo: PDFCreator<br>Onde: pdfcmon<br>Comentário:                                                 | F Creator                                        | <b>•</b>                                                                   | Propri <u>e</u> dades<br>Localizar impressora<br>Imprimir em arqui <u>v</u> o<br>Frente e verso <u>m</u> anual |
| Intervalo de páginas<br><u>D</u> ágina atual<br><u>P</u> áginas:<br>Separe com ponto-e-vírgula<br>intervalos de páginas a sere<br>1;3;5-12;4 | Seleção<br>os números e/ou<br>em impressos. Ex.: | Cópias<br>Número de <u>c</u> ópias:                                        | 1 📩                                                                                                    |
| Imprimir: Documento<br>Imprimir: Todas as páginas                                                                                            | s do intervalo 💌                                 | Zoom<br>Páginas por <u>f</u> olha:<br>Ajustar ao tamanho <u>d</u> o papel: | 1 página 💌<br>Sem dimensionamento 💌                                                                            |
| Opções                                                                                                    |                                                  | $\rightarrow$                                                              | OK Cancelar                                                                                                    |

| Código:         | Data:    | Revisão: | Página:                |
|-----------------|----------|----------|------------------------|
| MAN-PETINICELET | 24/07/13 | 1.0      | <b>16</b> de <b>27</b> |

#### Na tela do PDF Creator, selecione a opção Salvar.

| opçuo outrait                                                          |        |
|------------------------------------------------------------------------|--------|
| PDFCreator 1.6.1                                                       |        |
| I ítulo do Documento:                                                  |        |
| Documento1                                                             |        |
| Data de Criação:                                                       |        |
| 20130111203038                                                         | Agora  |
| Data de Medificação:                                                   |        |
| 20130111203038                                                         | Agora  |
|                                                                        |        |
| Autor:                                                                 |        |
|                                                                        |        |
| Agsunto:                                                               |        |
|                                                                        |        |
| Palavras-Chave:                                                        |        |
|                                                                        |        |
| Perfil                                                                 |        |
| Padrão                                                                 | -      |
|                                                                        |        |
| Após salvar <u>a</u> brir arquivo de saída                             |        |
| Edite arquivos PDF com o PDFArchitect                                  |        |
| Cancelar         Aguardar -<br>Armazenar         Opções         E-mail | Salvar |
|                                                                        |        |

Na janela que será aberta, escolha o local onde o documento será salvo, digite o nome que será atribuído ao documento e em seguida clique em Salvar.

| 🛃 Salvar como                      |                             | ×                      |
|------------------------------------|-----------------------------|------------------------|
| Bi                                 | liotecas 🕨 Documentos 🕨 🔍 🚽 | Pesquisar Documentos   |
| Organizar 🔻 N                      | iva pasta                   | := - 🔞                 |
| 🔆 Favoritos 📃 Área de Traba        | ho Biblioteca Documentos    | Organizar por: Pasta 🔻 |
| Downloads                          | E Nome                      |                        |
| ) SkyDrive                         | Meus documentos (56)<br>D:\ |                        |
| 🥽 Bibliotecas                      |                             |                        |
| Documentos                         |                             |                        |
| 📄 Imagens<br>🌛 Músicas<br>📑 Vídeos |                             |                        |
|                                    | ✓ <                         | •                      |
| Nome:                              | nome do documento           |                        |
| Tipo:                              | Arquivos PDF (*.pdf)        | •                      |
| ) Ocultar pastas                   | $\rightarrow$               | Salvar Cancelar        |

| Código:         | Data:    | Revisão: | Página:  |
|-----------------|----------|----------|----------|
| MAN-PETINICELET | 24/07/13 | 1.0      | 17 de 27 |

#### 5 Protocolando uma petição de Segunda Instância ou Conselho da Magistratura

Selecione para qual grau de jurisdição a petição vai ser protocolizada - Segunda Instância Conselho da Magistratura:

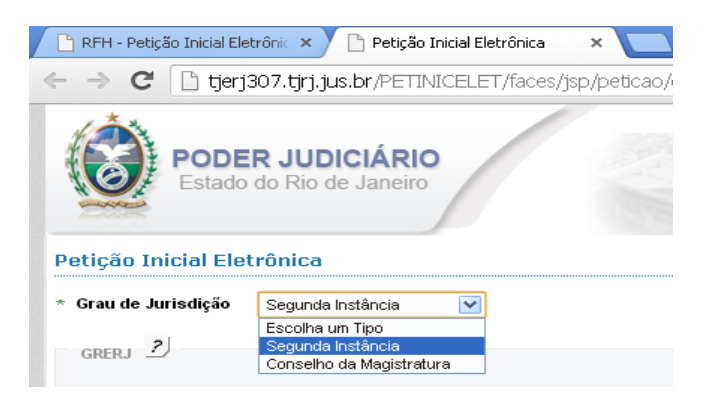

#### 5.1 GRERJ

Informe se possui ou não GRERJ a ser informada,

#### OBS.: A GRERJ correspondente só poderá ser eletrônica.

Caso exista, informe o número da GRERJ e o sistema automaticamente informará a validade da GRERJ:

| GRERJ                             |                |           |         |           |  |
|-----------------------------------|----------------|-----------|---------|-----------|--|
| * Possui GRERJ? 💿 sim Onão        |                |           |         |           |  |
| * Número da GRERJ i 2121792120080 | Valor da Grerj | R\$ 79,14 | remover | adicionar |  |
| GRERJ válida!                     |                |           |         |           |  |

Caso não exista GRERJ a ser anexada, selecione não e escolha um dos motivos para não apresentação da GRERJ:

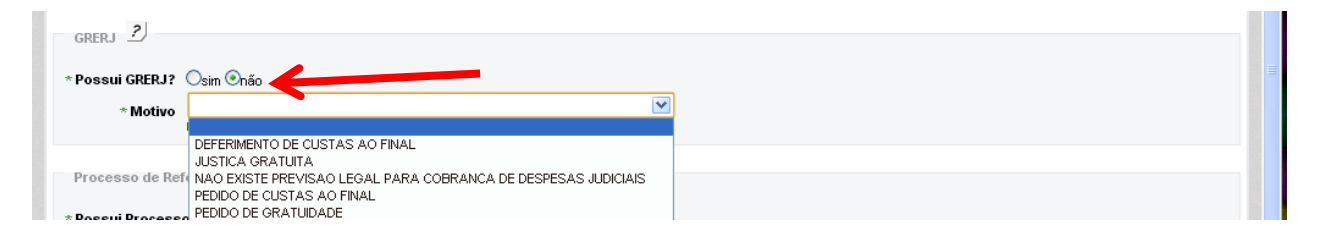

| Código:         | Data:    | Revisão: | Página:                |
|-----------------|----------|----------|------------------------|
| MAN-PETINICELET | 24/07/13 | 1.0      | <b>18</b> de <b>27</b> |

É obrigatório informar número de processo de referência

### Exceção: se o tipo de processo informado for um Mandado de Segurança ou um Habeas Corpus o sistema não vai exigir a informação do número do processo de referência.

Na protocolização para:

2ª Instância - o processo de referência informado poderá ser de: 1ª ou 2ª instâncias, ou VEP; Conselho da Magistratura - o processo de referência informado poderá ser de: 1ª ou 2ª instância, ou Administrativo.

Ao informar o número de processo, o sistema disponibilizará alguns dados do processo;

#### Exceção: se o tipo de processo informado for Segredo de Justiça, Sigiloso ou um processo administrativo.

#### 5.2.1 Consultar processo de referência

Selecionar a opção se possui ou não processo de referência;

|               | Processo de Reférencia 2                                          |  |
|---------------|-------------------------------------------------------------------|--|
| $\rightarrow$ | *Possui Processo de Referência? O <sub>sim</sub> O <sub>não</sub> |  |

Caso possua, informar se a consulta dos dados do processo será através da numeração única ou antiga;

| Processo de Reférencia 2                    |  |
|---------------------------------------------|--|
| * Possui Processo de Referência? 💿 sim Onão |  |
| ONum. Única<br>ONum. Antiga                 |  |
| * Húmero do Processo .8.19.                 |  |
| Онтранки                                    |  |

Ao informar o número do processo de referência e pedir para consultar o sistema carrega algumas informações, tais como: órgão de origem, natureza, advogado e partes processuais;

| Dados do Processo 🙎                                                                                              |                                               |                                    |
|----------------------------------------------------------------------------------------------------|-----------------------------------------------|------------------------------------|
| Processo de Referência 🛛 🛛                                                                                       | 000089-36.2012.8.19.0054                      |                                    |
| Prioridade p/idoso                                                                                               |                                               |                                    |
| Orgão de Origem: São João<br>Habe:<br>Natureza: Civel                                                            | de Meriti: Cartório da 2ª Vara Cível          |                                    |
| * Tipo Processo Escolha                                                                                          | um Protocolo 💌                                |                                    |
| Advogado 2                                                                                                    |                                               |                                    |
| Advogado 2                                                                                                    | <b>Ministério Público</b><br>Nome Advogado(s) | Número de OAB                      |
| Advogado 2<br>Defensor Público                                                                                   | Ministério Público<br>Nome Advogado(s)        | Número de OAB                      |
| Advogado 2<br>Defensor Público Selecionar<br>Número de OAB RJ V                                                  | Ministério Público<br>Nome Advogado(s)        | Número de OAB<br>adicionar remover |
| Advogado 2<br>Defensor Público<br>Selecionar<br>Número de OAB RJ V<br>Partes Processuais 2<br>Ministério Público | Ministério Público<br>Nome Advogado(s)        | Número de OAB<br>adicionar remover |

| Código:         | Data:    | Revisão: | Página:                |
|-----------------|----------|----------|------------------------|
| MAN-PETINICELET | 24/07/13 | 1.0      | <b>19</b> de <b>27</b> |

Caso exista prioridade para idoso, marcar o checkbox correspondente;

| Sexpandir menu   Secolher menu                                                                                                    |   |                                                                                                    | ^ |
|----------------------------------------------------------------------------------------------------|---|----------------------------------------------------------------------------------------------------|---|
| PUSH                                                                                                    | ^ |                                                                                                    |   |
| <ul> <li>Consultar/Excluir Processos</li> <li>Enviar Lista Completa</li> <li>E-mails Enviados</li> <li>Petição Eletrônica - Lei 9800/99</li> </ul> |   | Orgão de Origem:       Capital: Cartório da 8ª Vara de Orfãos e Sucessões         Habeas Corpus         Natureza:       Civel         * Tipo Processo       Escolha um Protocolo |   |

Se não existir processo de referência selecionado, ou se tratando de processo em segredo de justiça, sigiloso ou administrativo, selecione a natureza do processo;

| * Natureza      | Escolha uma Natureza 💌 |
|-----------------|------------------------|
| * Tipo Processo | Escolha uma Natureza   |
| 110011000000    | Administrativo         |
|                 | Civel                  |
| 2               | Criminal               |

Selecionar qual o tipo de processo a ser peticionado, na lista apresentada;

| 💽 Num. Única       |                                                                                                    |          |
|--------------------|----------------------------------------------------------------------------------------------------|----------|
| 🔿 Num. Antiga      | Escolha um Protocolo                                                                                                    | ~        |
| * Número do Proce  | ACAO CIVIL PUBLICA<br>ACAO POPULAR - LEI 4717/65<br>ACAO PESCISARIA                                                                                             |          |
|                    | AGRAVO - CÍVEL<br>AGRAVO DE INSTRUMENTO - CÍVEL                                                                                                    |          |
| Dados do Process   | AGRAVO DE INSTRUMENTO EM RECURSO ESPECIAL - CRIMINAL<br>AGRAVO DE INSTRUMENTO EM RECURSO ESPECIAL - CRIMINAL<br>AGRAVO DE INSTRUMENTO EM RECURSO EXTRAORDINARIO |          |
| Processo de Referê | AGRAVO DE INSTRUMENTO EM RECURSO EXTRAORDINARIO - CRIMINAL<br>AGRAVO REGIMENTAL<br>ARCI ICAO DE INCONSTITUCIONALIDADE - CÍVEL                                   |          |
| Prioridade p/i     | ARRESTO<br>ARROLAMENTO DE BENS - CPC<br>ASSISTENCIA JUDICIARIA<br>ATENTADO                                                                                      |          |
| Orgão de Origem:   | BUSCA E APREENSAO - CPC<br>CARTA DE ORDEM - CPC<br>CARTA PRECATORIA - CÍVEL                                                                                     |          |
| * Tipo Processo    | CARTA TESTEMUNHAVEL - CRIMINAL                                                                                                    | ¥        |
| npo Processo       | ESCOINA UN PROLOCOIO                                                                                                    | <b>T</b> |

| Código:         | Data:    | Revisão: | Página:                |
|-----------------|----------|----------|------------------------|
| MAN-PETINICELET | 24/07/13 | 1.0      | <b>20</b> de <b>27</b> |

Caso haja atuação da Defensoria ou do Ministério Público, selecionar a opção correspondente;

| Advogado 🤰             |                      |               |
|------------------------|----------------------|---------------|
| 📃 Defensor Público     | 🗌 Ministério Público |               |
| Selecionar             | Nome Advogado(s)     | Número de OAB |
| Número de OAB 🛛 RJ 🛛 👻 |                      |               |

Caso um processo de referência tenha sido informado e possuir um ou mais advogados declarados, selecionar nome e OAB do(s) advogados atuante na petição;

| Selecionar Tudo   Selecionar Nenhum |                                              |               |
|-------------------------------------|----------------------------------------------|---------------|
| Selecionar                          | Nome Advogado(s)                             | Número de OAB |
|                                     | DR(a). SIMONE MARIA JUCA CALDEIRA BERTHOLINI | RJ017070      |

Caso não exista advogado informado, ou a petição seja de responsabilidade de outro que não conste na lista, é necessário adicionar este advogado informando seu número de OAB;

Número de OAB RJ 🔽 123456 adicionar remover DR(a). FRANCISCO CARLOS ALMEIDA DA SILVA

Caso se trate de advogado de outras seccionais, que não RJ, o cadastramento deverá ser feito selecionando a Unidade da Federação e informando o número da OAB;

| Número de OAB | AC 💌 000008 | Número de OAB não Encontrado.<br>Desejo Incluir | adicionar remover |
|---------------|-------------|-------------------------------------------------|-------------------|
|               |             |                                                 |                   |

#### 5.5 Cadastro das partes

Selecionar Ministério Público, caso este seja o autor da petição, caso um processo de referência tenha sido informado possuir uma ou mais partes declaradas, o sistema carrega uma lista como o nome e o CPF de cada parte, marcar uma ou mais partes responsáveis pela petição;

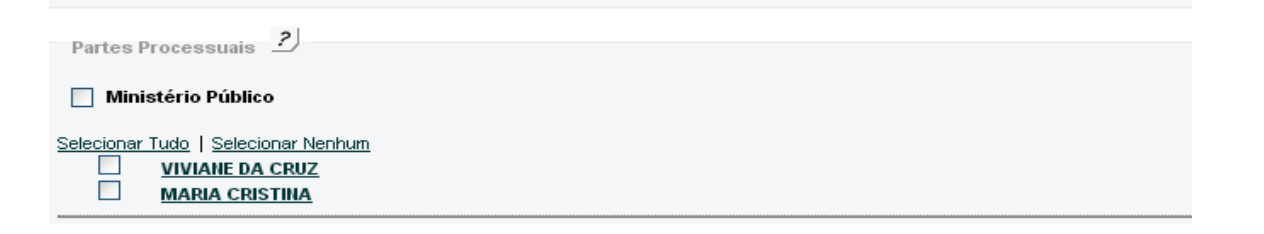

| Código:         | Data:    | Revisão: | Página:                |
|-----------------|----------|----------|------------------------|
| MAN-PETINICELET | 24/07/13 | 1.0      | <b>21</b> de <b>27</b> |

Caso seja necessário cadastrar uma nova parte, deve-se selecionar o link *cadastrar parte* e informar os dados dessa parte e salvar;

| 🦻 Petição Inicial Eletrônica 2ª instância/Conselho da Magistratura - Google Chrome 📃 🔲 🗶                               |                                |  |  |  |  |
|----------------------------------------------------------------------------------------------------|--------------------------------|--|--|--|--|
| www4.tjrj.jus.br/PETINICELET/faces/ADFv?_afPfm=-13ehysc20z&_t=fred&_vir=/jsp/peticao/eletronica/dialog/dialog_cadSubsc |                                |  |  |  |  |
| Dados Parte                                                                                                    | Ā                              |  |  |  |  |
| * Pessoa Física ou Jurídica                                                                                            | Física 💙                       |  |  |  |  |
| * Sexo                                                                                                    | Masculino 💌                    |  |  |  |  |
| * Nome                                                                                                    | Zezinho                        |  |  |  |  |
|                                                                                                    | CPF/CIIPJ desconhecido!        |  |  |  |  |
| * CPF/CNPJ                                                                                                    | 1111111111                     |  |  |  |  |
|                                                                                                    | somente números                |  |  |  |  |
| * Documento de identificação                                                                                           | 123456                         |  |  |  |  |
| Endereço Parte                                                                                                    |                                |  |  |  |  |
| * CEP                                                                                                    | 24.220-001                     |  |  |  |  |
| * Estado                                                                                                    | Rio de Janeiro 💙               |  |  |  |  |
| * Cidade                                                                                                    | Escolha o Cidade               |  |  |  |  |
| * Bairro                                                                                                    | Escolha o Bairro 💌             |  |  |  |  |
| * Tipo Logradouro                                                                                                    | Escolha o Tipo de Logradouro 💉 |  |  |  |  |
| * Logradouro                                                                                                    | um                             |  |  |  |  |
| * Número                                                                                                    | 1                              |  |  |  |  |
| Complemento                                                                                                    |                                |  |  |  |  |
| * Tipo Endereço                                                                                                    | Residencial                    |  |  |  |  |
| Referência                                                                                                    |                                |  |  |  |  |
|                                                                                                    |                                |  |  |  |  |
|                                                                                                    |                                |  |  |  |  |
|                                                                                                    |                                |  |  |  |  |
|                                                                                                    | Fecher Salver                  |  |  |  |  |
|                                                                                                    |                                |  |  |  |  |
|                                                                                                    |                                |  |  |  |  |
|                                                                                                    |                                |  |  |  |  |
|                                                                                                    |                                |  |  |  |  |

Caso deseje cadastrar outra parte o processo acima deve ser repetido;

#### 5.6 Envio documentos da petição

Para adicionar a petição selecione o link envio da petição;

| Adicionar Arquivo(s)                                              |  |
|-------------------------------------------------------------------|--|
| Envio da Petição   Envio dos Anexos   🔄 Termo de Responsabilidade |  |

| Código:         | Data:    | Revisão: | Página:                |
|-----------------|----------|----------|------------------------|
| MAN-PETINICELET | 24/07/13 | 1.0      | <b>22</b> de <b>27</b> |

O sistema abrirá uma tela para procura do arquivo a ser anexado;

| 🦻 Upload de Arquivo - Google Chrome                                                                                                    | _ 0      | x         |
|----------------------------------------------------------------------------------------------------|----------|-----------|
| www4.tjrj.jus.br/PETINICELET/faces/ADFv?_afPfm=-13ehysc20v&_t=fred&_vir=/jsp/protocolar/upload/uploadFile.jsp&loc=pt-BR&_minWidth=900&_minHe                                 | ight=500 | &_rtrnId: |
| Upload de Arquivo(s) 2<br>* Escolher arquivo Nenhum arquivo selecionado<br>Para adicionar mais de um tipo de arquivo, basta escolhe-lo e clicar no botão "Carregar Arquivo"! |          |           |
| Fechar Carregar Arquivo Enviar                                                                                                    |          |           |
|                                                                                                    |          | >         |

Localize o arquivo da petição, em PDF e já assinada digitalmente e clique em abrir;

| Abrir                                                              |                                                                                                    |                                                                                                    |                 | ? 🛛                   |
|--------------------------------------------------------------------|----------------------------------------------------------------------------------------------------|----------------------------------------------------------------------------------------------------|-----------------|-----------------------|
| E <u>x</u> aminar:                                                 | 🚞 file_assinado                                                                                                    |                                                                                                    | 🕑 🔇 🤌 📂         | <b>.</b>              |
| Documentos<br>recentes<br>Desktop<br>Desktop<br>Meus<br>documentos | arquivo_15_ass.pdf<br>arquivo_14_ass.pdf<br>arquivo_13_ass.pdf<br>arquivo_12_ass.pdf<br>arquivo_11_ass.pdf<br>arquivo_09_ass.pdf<br>arquivo_09_ass.pdf<br>arquivo_07_ass.pdf<br>arquivo_06_ass.pdf<br>arquivo_05_ass.pdf<br>arquivo_04_ass.pdf<br>arquivo_03_ass.pdf<br>arquivo_02_ass.pdf | arquivo_01_ass.pdf<br>arquivo_15.pdf<br>arquivo_14.pdf<br>arquivo_13.pdf<br>arquivo_12.pdf<br>arquivo_10.pdf<br>arquivo_09.pdf<br>arquivo_09.pdf<br>arquivo_07.pdf<br>arquivo_06.pdf<br>arquivo_05.pdf<br>arquivo_04.pdf<br>arquivo_03.pdf | Parquivo_02.pdf |                       |
| Meus locais de rede                                                | Nome do arquivo: arqu<br>Arquivos do tipo: Tod                                                                                                    | ivo_01_ass.pdf<br>os os arquivos<br>b <u>r</u> ir como somente leitura                                                                                                    |                 | <u>Abrir</u> Cancelar |

| Código:         | Data:    | Revisão: | Página:                |
|-----------------|----------|----------|------------------------|
| MAN-PETINICELET | 24/07/13 | 1.0      | <b>23</b> de <b>27</b> |

O Sistema retorna a tela com a confirmação do arquivo escolhido, clique em carregar arquivo;

| 🦻 Upload de Arquivo - Google Chrome                                                                                                    |        |       | x       |
|----------------------------------------------------------------------------------------------------|--------|-------|---------|
| 🗈 www4.tjrj.jus.br/PETINICELET/faces/ADFv?_afPfm=-13ehysc20v&_t=fred&_vir=/jsp/protocolar/upload/uploadFile.jsp&loc=pt-BR&_minWidth=900&_minH                                 | eight= | 5008. | rtrnId: |
| Upload de Arquivo(s) 2)<br>* Escolher arquivo, Guia de ProtoAssinado.pdf<br>Para adicionar mais de um tipo de arquivo, basta escolhe-lo e clicar no botão "Carregar Arquivo"! |        |       |         |
| Fechar Carregar Arquivo Enviar                                                                                                    |        |       |         |
|                                                                                                    |        |       | \$      |

Caso queira carregar mais um arquivo referente a petição, repita o procedimento:

| 9 Upload de Arquivo - Google Chrome                                                                                             |                                  |             |        | x      |
|----------------------------------------------------------------------------------------------------|----------------------------------|-------------|--------|--------|
| www4.tjrj.jus.br/PETINICELET/faces/_ADFv_?_afPfm=-13ehysc20v&_t=fred&_vir=/jsp/protocolar/upload/uploadFile.jsp&loc=pt-BR&_minW | idth=900&_r                      | ninHeight=5 | 500&_r | trnId: |
| Upload de Arquivo(s) 2                                                                                                    |                                  |             |        | ~      |
| * Escolher arquivo Nenhum arquivo selecionado                                                                                   |                                  |             |        |        |
| Para adicionar mais de um tipo de arquivo, basta escolhe-lo e clicar no botao "Carregar Arquivo"!                               |                                  |             |        |        |
| Arquivos Carregados<br>Guia de Protocolo2 - Assinado.pdf<br>Guia de Protocolo2 - Assinado.pdf                                   | <u>excluir</u><br><u>excluir</u> |             |        |        |
| Fechar Carregar Arquivo Enviar                                                                                                  |                                  |             |        |        |
|                                                                                                    |                                  |             |        |        |
|                                                                                                    |                                  |             |        |        |
|                                                                                                    |                                  |             |        | ~      |

| Código:         | Data:    | Revisão: | Página:                |
|-----------------|----------|----------|------------------------|
| MAN-PETINICELET | 24/07/13 | 1.0      | <b>24</b> de <b>27</b> |

Depois de incluir os arquivos necessários, clique em enviar e o sistema retorna a tela anterior para envio das peças obrigatórias da petição, enviar as peças conforme tipo de processo selecionado anteriormente;

|   | Adicionar Arquivo(s) <u>?</u><br>Envio da Petição   <u>Enviar Recurso</u>   Envio dos Anexos  <br><u>DO - Assinado.pdf</u> | <u>Termo de Responsabilidade</u><br>Petição | alterar | <u>excluir</u> |   |
|---|----------------------------------------------------------------------------------------------------|---------------------------------------------|---------|----------------|---|
| ~ |                                                                                                    | Salvar Limpar                               |         |                | ~ |

O sistema abrirá novamente a tela para procura do arquivo a ser anexado, que também deve ser em PDF e assinado eletronicamente, repetir os passos anteriores até o envio de todos os documentos necessários, mais de um documento pode ser enviado para cada tipo de peça obrigatória;

| 💿 Upload de Arquivo - Google Chrome                                                                                                    | - 0      | x        |
|----------------------------------------------------------------------------------------------------|----------|----------|
| 🗎 www4.tjrj.jus.br/PETINICELET/faces/ADFv?_afPfm=7kjgy8d0x&_t=fred&_vir=/jsp/protocolar/upload/uploadFile.jsp&Joc=pt-BR&_minWidth=900&_minHeigf | nt=500&_ | rtrnId=3 |
| Upload de Arquivo(s)                                                                                                    |          | ~        |
| Possui o arquivo: "Recurso " a ser anexada? 💿 sim Onão                                                                                          |          |          |
| * Escolher arquivo Nenhum arquivo selecionado                                                                                                   |          |          |
| É necessário adicionar o documento de Recurso!                                                                                                  |          |          |
| Para adicionar mais de um tipo de arquivo, basta escolhe-lo e clicar no botão "Carregar Arquivo"!                                               |          |          |
|                                                                                                    |          |          |
|                                                                                                    |          |          |
| Fechar Carregar Arquivo Enviar                                                                                                    |          |          |
|                                                                                                    |          |          |
|                                                                                                    |          |          |
|                                                                                                    |          |          |
|                                                                                                    |          |          |
|                                                                                                    |          |          |
|                                                                                                    |          |          |
|                                                                                                    |          |          |
|                                                                                                    |          | ~        |
|                                                                                                    |          |          |

| Código:         | Data:    | Revisão: | Página:                |
|-----------------|----------|----------|------------------------|
| MAN-PETINICELET | 24/07/13 | 1.0      | <b>25</b> de <b>27</b> |

Caso o envio de alguma peça não seja necessário, selecionar o checkbox correspondente e justificar a ausência do documento;

| 💿 Upla | ad de Arquiv       | /o - Google Chrome                                                                                                    |              | x        |
|--------|--------------------|----------------------------------------------------------------------------------------------------|--------------|----------|
| 🗋 www  | v4.tjrj.jus.br/PET | (INICELET/faces/ADFv?_afPfm=7kjgy8d0x&_t=fred&_vir=/jsp/protocolar/upload/uploadFile.jsp&Joc=pt-BR&_minWidth=900&_minI | Height=500&_ | rtrnId=3 |
| Uplo   | ad de Arquivo(     | (s) 2                                                                                                    |              | ~        |
| Poss   | ui o arquivo: " F  | Recurso "a ser anexada? Osim Inão                                                                                      |              |          |
| * Des  | crição Motivo      |                                                                                                    |              |          |
|        |                    |                                                                                                    |              |          |
|        |                    |                                                                                                    |              |          |
|        |                    |                                                                                                    |              |          |
|        |                    |                                                                                                    |              |          |
|        |                    | Fechar Enviar                                                                                                    |              |          |
|        |                    |                                                                                                    |              |          |

Após inclusão de todos os documentos, selecione o Termo de Responsabilidade e envie a petição clicando em SALVAR;

| Adicionar Arquivo(s) 2<br>Envio da Petição   Envio dos Anexos  <br>arquivo 01 ass.pdf<br>arquivo 02 ass.pdf<br>arquivo 03 ass.pdf<br>arquivo 04 ass.pdf<br>arquivo 05 ass.pdf<br>arquivo 06 ass.pdf<br>arquivo 07 ass.pdf<br>arquivo 09 ass.pdf<br>arquivo 10 ass.pdf | ✓ Termo de Responsabilidade<br>Petição<br>Anexo - Razões do Agravo<br>Anexo - Procuração<br>Anexo - Substabelecimento<br>Anexo - Decisão Agravada<br>Anexo - Certidão de publicação da decisão agravada<br>Anexo - Certidão de Intimação<br>Anexo<br>Anexo<br>Anexo | alterar<br>alterar<br>alterar<br>alterar<br>alterar<br>alterar<br>alterar<br>alterar<br>alterar<br>alterar | excluir<br>excluir<br>excluir<br>excluir<br>excluir<br>excluir<br>excluir<br>excluir<br>excluir |
|----------------------------------------------------------------------------------------------------|----------------------------------------------------------------------------------------------------|----------------------------------------------------------------------------------------------------|-------------------------------------------------------------------------------------------------|
|                                                                                                    | Salvar Limpar                                                                                                    |                                                                                                    |                                                                                                 |

| Código:         | Data:    | Revisão: | Página:                |
|-----------------|----------|----------|------------------------|
| MAN-PETINICELET | 24/07/13 | 1.0      | <b>26</b> de <b>27</b> |

Um guia de protocolo aparecerá contendo todos os dados inclusos na petição e é necessário conferir esses dados;

| 🦻 Guia de Protocolo - Google Chrome                                                                                                    |         |   |
|----------------------------------------------------------------------------------------------------|---------|---|
| 🛅 tjerj307.tjrj.jus.br/PETINICELET/faces/ADFv?_afPfm=-rn1p6a36&_t=fred&_vir=/jsp/peticao/eletronica/guia_impressao.jsp&loc=pt-BR&_rtrnId=                                                                   | )       |   |
| Antes de imprimir, verifique as informações e confirme clicando no botão abaixo.<br>Após a confirmação não será possível alterar este pré-cadastro                                                          |         |   |
| Ø Ø                                                                                                    |         |   |
| CONFIRMAR VOLTAR                                                                                                    |         |   |
| Petição Inicial Eletrônica                                                                                                    | _       | - |
| Peticão para Segunda Instância                                                                                                    |         |   |
| Data: 16/01/2013<br>Número do Processo de Referência: 0000089-36.2012.8.19.00540rgão de Origem: São João de Meriti: Cartório da 2ª Vara<br>Natureza: Civel<br>Tipo Protocolo: AGRAVO DE INSTRUMENTO - CÍVEL | ı Cível |   |
| Advogado(s)                                                                                                    |         |   |
| AC000008 - Acreana dos Santos                                                                                                    |         |   |
| Parte                                                                                                    |         |   |
| Zezinho , Pessoa Física , CPF - 09918345772 , RG - 11111111                                                                                                    |         |   |
| Documento(s)                                                                                                    |         |   |
| Petição: arquivo_01_ass.pdf<br>Petição Inicial                                                                                                    |         |   |
| Anexo: arquivo_02_ass.pdf<br>Razões do Agravo                                                                                                    |         |   |
| Anexo: arquivo_03_ass.pdf<br>Procuração                                                                                                    |         |   |
| Anexo: arquivo_04_ass.pdf<br>Substabelecimento                                                                                                    |         |   |
| Anexo: arquivo_05_ass.pdf<br>Decisão Agravada                                                                                                    |         |   |
| Anexo: arquivo_06_ass.pdf<br>Certidão de publicação da decisão agravada                                                                                                    |         |   |
| Anexo: arquivo_07_ass.pdf<br>Certidão de Intimação                                                                                                    |         |   |
| Anexo: arquivo_08_ass.pdf<br>Anexo 1- Agravo de instrumento cível                                                                                                    |         |   |
| Anexo: arquivo_09_ass.pdf                                                                                                    |         |   |
| Anexo: arquivo_10_ass.pdf                                                                                                    |         |   |
| Anexo 3- Agravo de instrumento cível                                                                                                    |         |   |
|                                                                                                    |         |   |

Caso os dados estejam corretos, clique no botão confirmar e um protocolo contendo o numero daquela petição será gerado. É necessário que esse protocolo seja salvo ou impresso.

| 🦻 Guia de Protocolo - Google Chrome                        |                                                                                 | , 😐 | x |
|------------------------------------------------------------|---------------------------------------------------------------------------------|-----|---|
| tjerj307.tjrj.jus.br/PETINICELET/faces/ADFv?_afPfm=-rn1p6a | 336&_t=fred&_vir=/jsp/peticao/eletronica/guia_impressao.jsp&loc=pt-BR&_rtrnId=0 |     |   |
|                                                            |                                                                                 |     |   |
|                                                            |                                                                                 |     |   |
| Pe                                                         | tição Inicial Eletrônica                                                        |     |   |
| 3204                                                       | 4/2013.00000070                                                                 |     |   |
| Segunda Instância                                          |                                                                                 |     |   |
| Data: 16/01/2013                                           | Horário: 04:01                                                                  |     |   |
| Número do Processo de Referência: 0000                     | 089-36.2012.8.19.0054                                                           |     |   |
| Orgão de Origem: São João de Meriti: Car                   | rtório da 2ª Vara Cível                                                         |     |   |
| Justiça Gratuita: JUSTICA GRATUITA                         |                                                                                 |     |   |
| Natureza: Civel                                            | <b>Tipo Protocolo:</b> AGRAVO DE INSTRUMENTO -<br>CÍVEL                         |     |   |
|                                                            | Advogado(s)                                                                     |     |   |
| AC000008 - Acreana dos Santos                              |                                                                                 |     |   |
|                                                            | Parte                                                                           |     |   |
| Zezinho, Física, CPF - 09918345772, RG                     | - 11111111                                                                      |     |   |
|                                                            | Documento(s)                                                                    |     |   |
| Petição: arquivo_01_ass.pdf                                |                                                                                 |     |   |
| Petição Inicial                                            |                                                                                 |     |   |
| Anexo: arquivo_02_ass.pdf                                  |                                                                                 |     |   |
| Razões do Agravo                                           |                                                                                 |     |   |
| Anexo: arquivo 03 ass.pdf                                  |                                                                                 |     | ~ |

| Código:         | Data:    | Revisão: | Página:                |
|-----------------|----------|----------|------------------------|
| MAN-PETINICELET | 24/07/13 | 1.0      | <b>27</b> de <b>27</b> |